# Step 1: Tell Compressor to make a 'Digital Cinema Package'

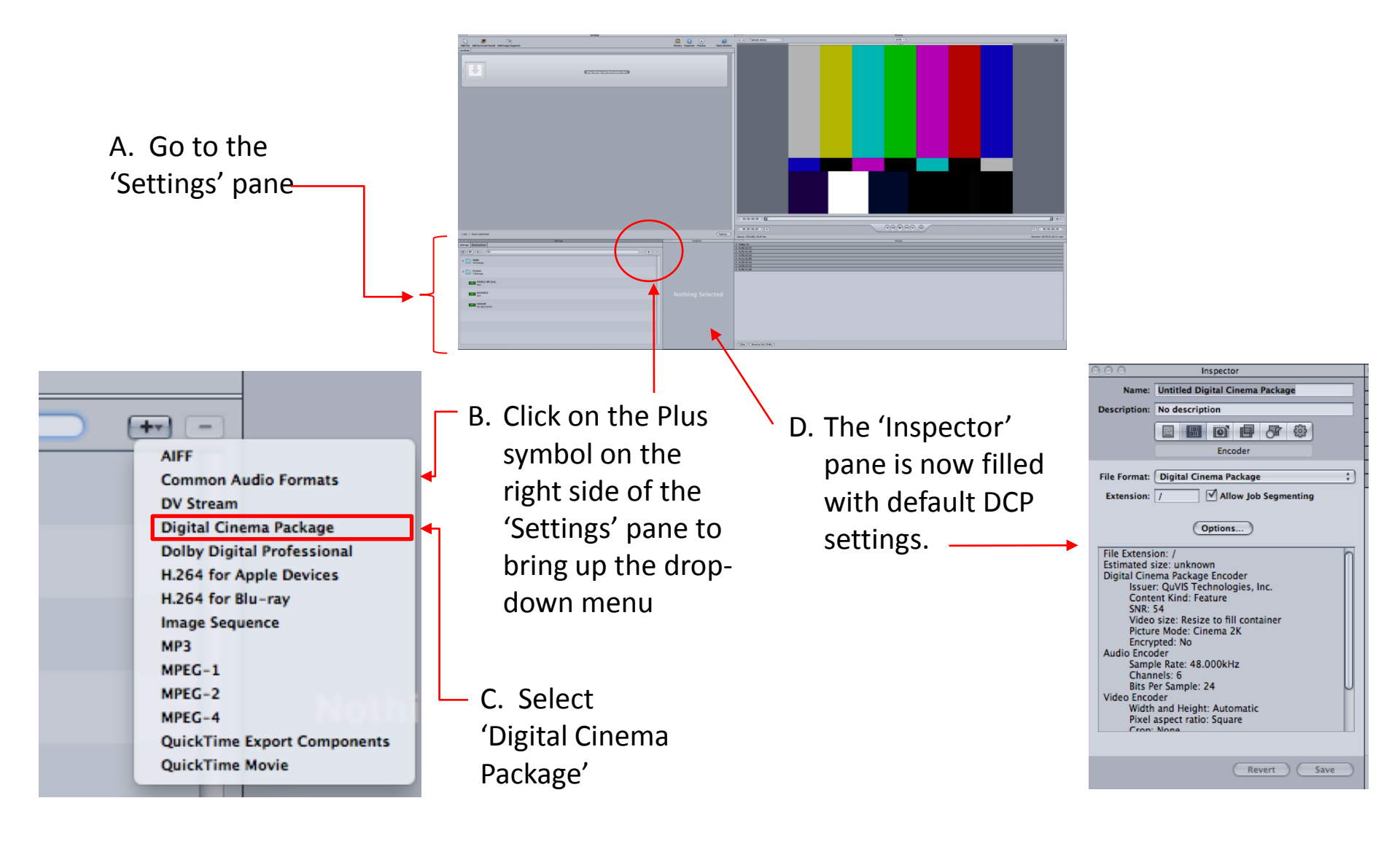

#### Step 2: Create and save instructions for your DCP

The 'Inspector' pane is automatically populated with the default packaging settings.

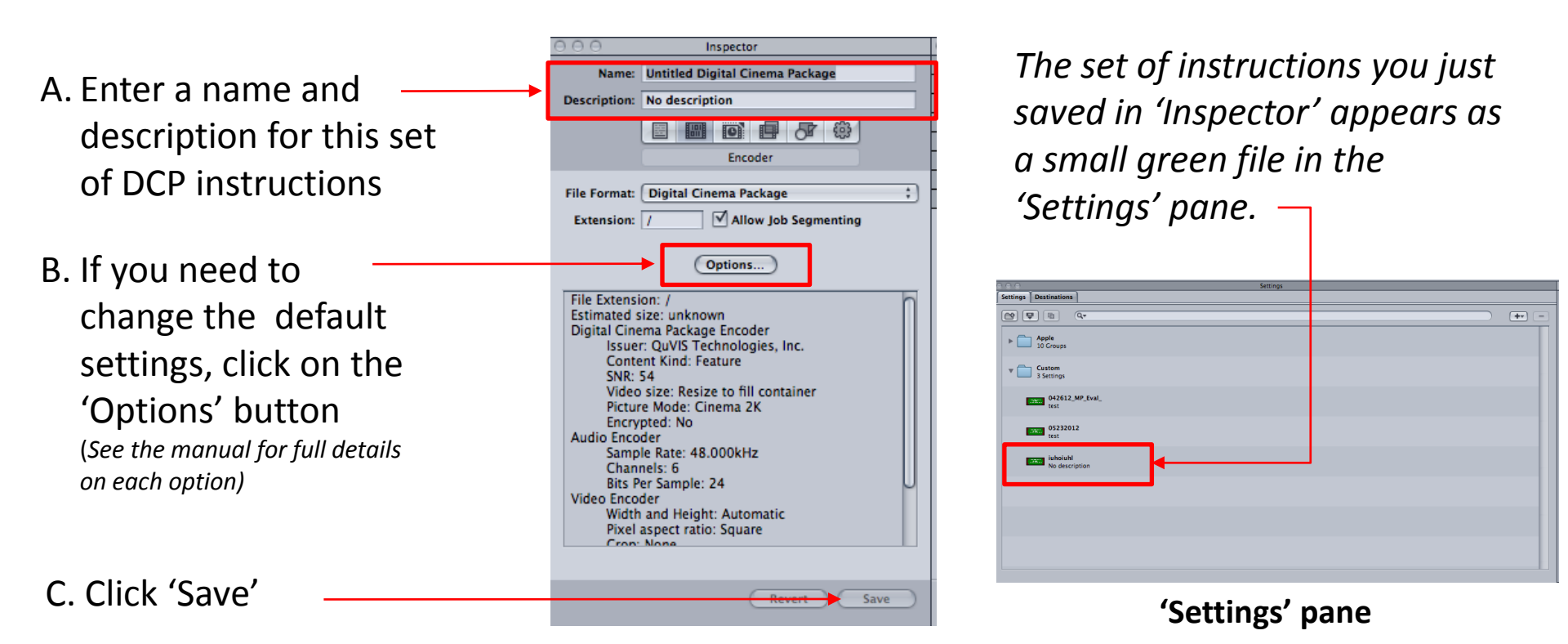

# Step 3: Assign your DCP instructions to your source file

A. Go to the 'Untitled' pane. Click 'Add File' and select the source files to be saved as a DCP.

B. Drag the green instruction file from the 'Settings' pane into area of the 'Untitled' pane labeled 'Drag Settings and Destination Here.'

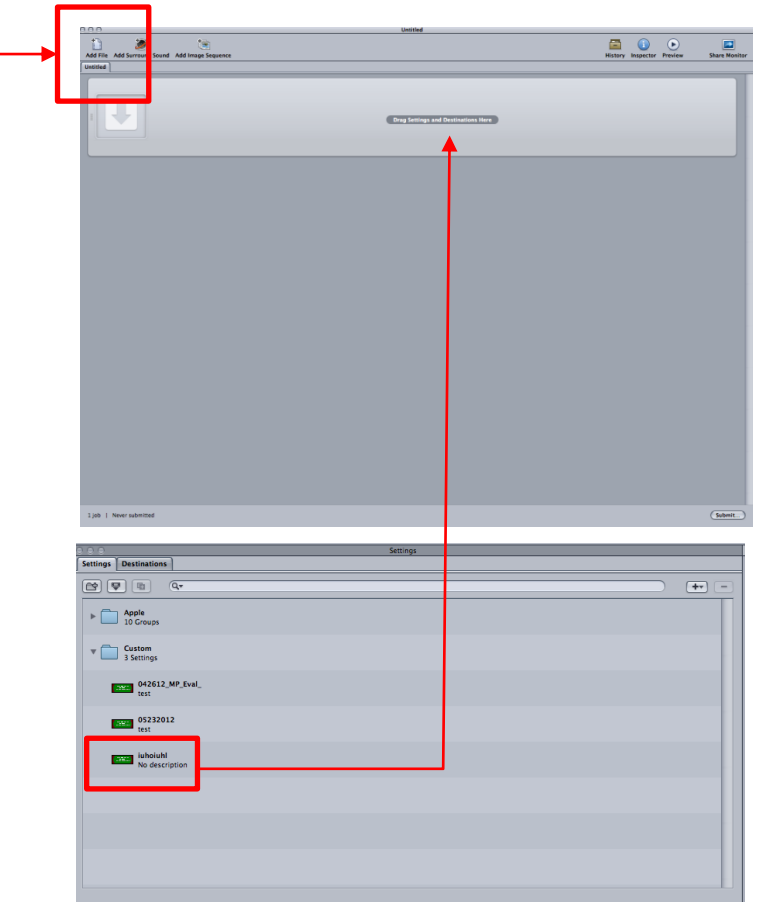

## Step 4: Choose a Destination for Your DCP

Once you drag the instructions file into the 'Untitled' pane, a blue box will appear

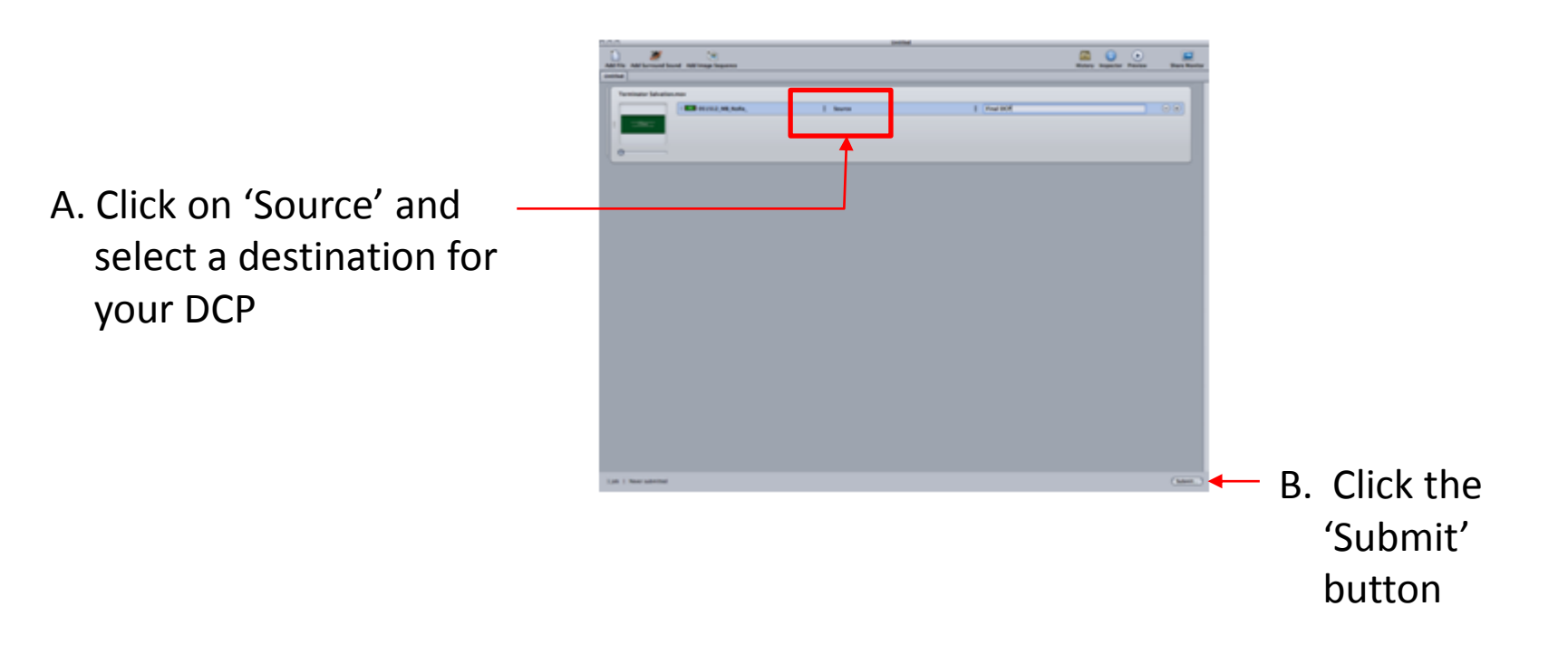

## Step 5: Tell Compressor to process the source files to DCP

After you click 'Submit' a dialog box will open

A. Create a Name for the finished DCP.

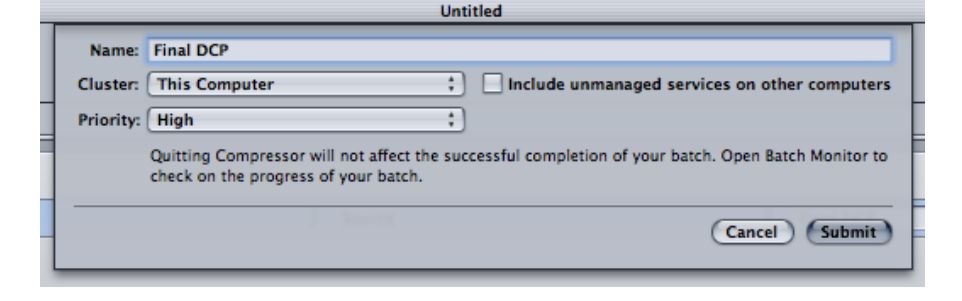

B. Select 'This Computer' if processing will be done on single core, or select 'Cluster' to process on multiple cores. Cluster will be faster.

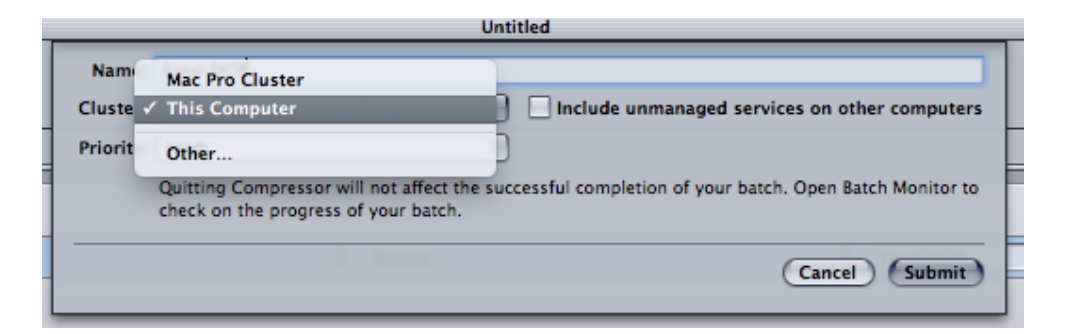

#### C. Click 'Submit' to process.

#### (Optional) Step 6: Track progress

- The time to create the DCP will depend on the size of the source files and the number of cores used to process the job.
- With a 12-core computer set to 'Cluster', processing takes about 90 seconds for every 60 seconds of source content.

The 'History' pane provides basic information on the progress of your job

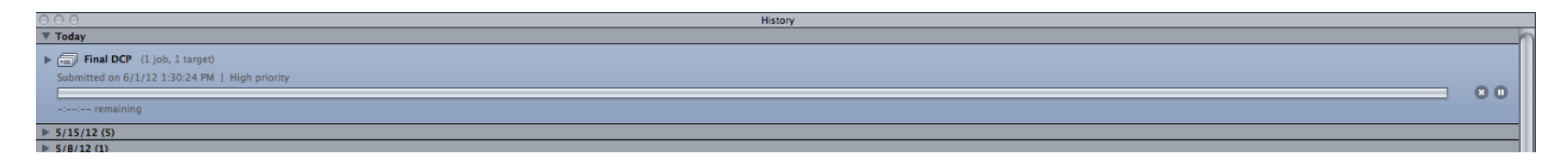

Clicking on the 'Share Monitor' button on the 'Untitled' pane shows detailed progress information

| Batch Monitor                   |                                                                               |                    |                  |
|---------------------------------|-------------------------------------------------------------------------------|--------------------|------------------|
| Refresh Expand All Collapse All | E Son Order                                                                   | All Me All<br>User | Active Completed |
| * Mac Pro Cluster               | * Mac Pro Cluster 1 batch, 1 job                                              |                    |                  |
| This Computer                   | Final DCP Processing Jjob, 1 target   Submitted by yieon on 6/1/12 1:30:24 PM | 0:03:37 remaining  | 880              |
|                                 | Terminator Salvation.mov Processing 1 target, 50 segments   High priority     | 0:03:37 remaining  | 600              |
|                                 | Final DCP Processing S0 segments                                              | 0:03:37 remaining  | 800              |
|                                 | Udea: 01:06:37:14 to 01:06:38:18 Processing                                   | Unknown remaining  | θ                |
|                                 | Udeo: 01:06:38:19 to 01:06:39:23 Processing                                   | Unknown remaining  | Θ                |
|                                 | Video: 01:06:20:16 to 01:06:21:20 Processing                                  | 0:00:41 remaining  | θ                |
|                                 | D Video: 01:06:56:22 to 01:06:58:02 Waiting                                   | Unknown remaining  | Θ                |
|                                 | D Video: 01:06:43:15 to 01:06:44:19 Waiting                                   | Unknown remaining  | θ                |
|                                 | D Video: 01:06:54:12 to 01:06:55:16 Waiting                                   | Unknown remaining  | 0                |

6/1/2012, Compressor 4.0

Quvis Wraptor 2.0 Digital Cinema Package